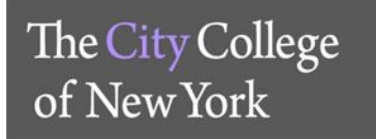

**Office of Human Resources** 

## <u>Workplace Violence Awareness and Prevention Training</u> <u>Access Instructions</u>

## Step 1. Log in to Blackboard

- 1. Go to <u>www.cuny.edu</u>
- 2. On the menu bar under LOGIN click on the Blackboard option

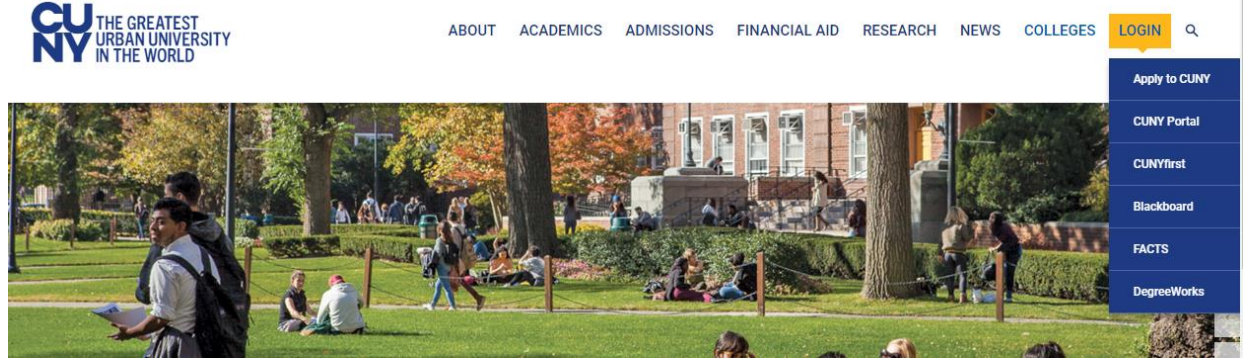

3. Use your CUNYfirst login credentials to login to Blackboard

If you have not claimed your CUNYfirst account on https://home.cunyfirst.cuny.edu/, you must do so before accessing Blackboard. Your CUNY Login username is your CUNYfirst username followed by @login.cuny.edu and your CUNYfirst password. For example, if you log into CUNYfirst as george.washington76, your CUNY Login will be george.washington76@login.cuny.edu

Step 3. Access & complete Workplace Violence Awareness and Prevention Training

1. Under the My Organizations module click on "City College WVP 2020-2021"

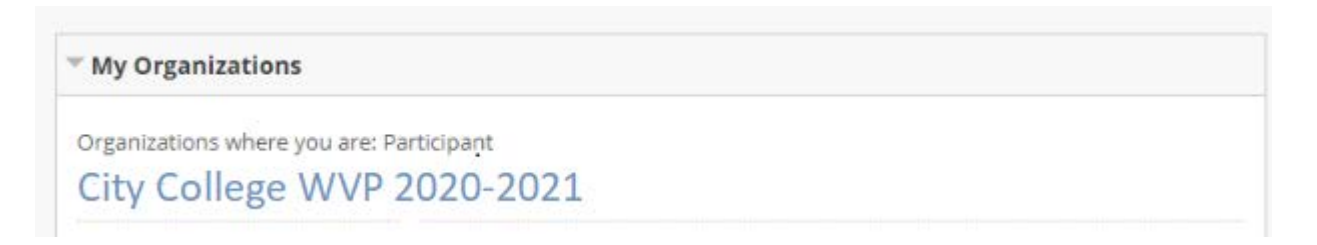

- 2. Read all instructions
- 3. Click on Workplace Violence Prevention Training Module on the blue MENU on the left side of the screen and complete the training program